# How do I turn notifications on for Pages that I follow on Facebook?

To adjust notifications for a Page:

- 1. Go to the Page.
- 2. Click then select **Follow Settings**.
- 3. Below **Notifications**, select what types of posts you want to be notified about: **Standard** or **Highlights**.
- 4. Click Update.

When you turn on notifications, you'll get updates each time that person or Page posts something shared with you.

# How do I check notifications for Pages that I follow on Facebook?

- 1. Click in the top right of Facebook.
- 2. Select **Settings & Privacy**, then click **Settings**.
- 3. Click **Notifications** on the left.
- 4. Scroll down and select Pages You Follow.
- 5. From here, you can adjust whether you receive Push, Email or Text notifications from pages that you follow.

# **Push, Email and Text Notifications**

## **Push Notifications**

#### How do I adjust my mobile push notifications from Facebook?

When you've downloaded the Facebook app, we may send you two types of mobile notifications:

- <u>Push notifications</u>: sent when you're not actively using Facebook (example: on your device's lockscreen).
- **In-app notifications**: sent when you're using Facebook. These show up as numbers over the  $\bigcirc$  in Facebook's navigation, or over the Facebook app on your phone. You can't turn in-app notifications off completely, but you can <u>choose what you get notified about</u>.

## Adjust your push notifications

To adjust what you get push notifications for:

- 1. Tap **=**.
- 2. Tap Settings and Privacy.
- 3. Tap **Settings**.
- 4. Tap Notification Settings.
- 5. From here, tap to adjust how you get notifications and what you get notified about.

### Turn off your push notifications

#### iOS

To adjust your mobile push notifications on your iPhone or iPad:

- 1. Tap 🥯
- 2. Tap **Notifications > Facebook**.
- 3. Tap next to **Allow Notifications** to turn notifications from Facebook on or off.

#### Android

To adjust your mobile push notifications on your Android device (OS 6.0+):

- 1. Go to your device settings.
- 2. Tap **Notifications > Applications > Facebook > Notifications**.
- 3. Turn on or off notifications from Facebook.

#### **View Full Article**

#### How do I turn on Facebook push notifications through Google Chrome or Firefox?

Facebook push notifications are only available on Google Chrome for Android. To turn on Facebook push notifications through Google Chrome or Firefox:

- 1. Install the latest version of <u>Chrome</u> or <u>Firefox</u>.
- 2. Open the browser and log in to Facebook.
- 3. Click in the top right of Facebook.
- 4. Select **Settings & Privacy**, then click **Settings**.
- 5. Click **Notifications** in the left menu.
- 6. Scroll down and click **Browser**.
- 7. To the right of **Push Notifications**, click to select **On** or **Off**.

Note: If you're having issues, clear your browsing data and cookies, then close and re-open your browser.

#### **Email Notifications**

#### How do I adjust my email notifications from Facebook?

Email notifications are Facebook updates that you receive via email. To adjust your email notifications from Facebook:

- 1. Click in the top right of Facebook.
- 2. Select **Settings & Privacy**, then click **Settings**.
- 3. Click **Notifications** on the left.

- 4. Scroll down and select **Email**.
- 5. From here, you can adjust how often you receive email notifications and what you get email notifications about.

If you have more than one email linked to your account, we'll send notifications to the email you choose as your primary email in your <u>General Account Settings</u>. If your primary email stops receiving emails, we'll send notifications to your secondary email address. If you don't have a secondary email or have turned off notifications entirely, you'll stop receiving email notifications.

#### **View Full Article**

#### **Text Notifications**

#### How do I set up Facebook texts?

You can set up Facebook texts from your settings:

- 1. Click in the top right of Facebook.
- 2. Select **Settings & Privacy**, then click **Settings**.
- 3. Click **Mobile** in the left menu.
- 4. If you haven't added your mobile phone number to your account, click **Add a Phone** and follow the steps. If you've already added a mobile phone number to your account, click **Activate Text Messaging**.

Once you set up Facebook texts, you can receive texts (SMS) from Facebook and <u>update Facebook by sending a text</u>.